## E Salem ISTATERSITY

<u>navcenter@salemstate.edu</u> Phone: 978.542.8000 Fax: 978.542.8520

# **Student Navigation Center**

### How to: Apply for Graduation

1. Log into Navigator.

| & Salem 1274 VERSITY | <b>▼</b> Gι    | lest         |              | 1<br>1<br>1 |
|----------------------|----------------|--------------|--------------|-------------|
| Sign In              | Create Account | Account Help | Class Search |             |
|                      | Of             | -            | Q,           |             |
|                      |                |              |              |             |
|                      |                |              |              |             |
|                      |                |              |              |             |
|                      |                |              |              |             |

2. Once at the Student Homepage, click on "Academic Progress".

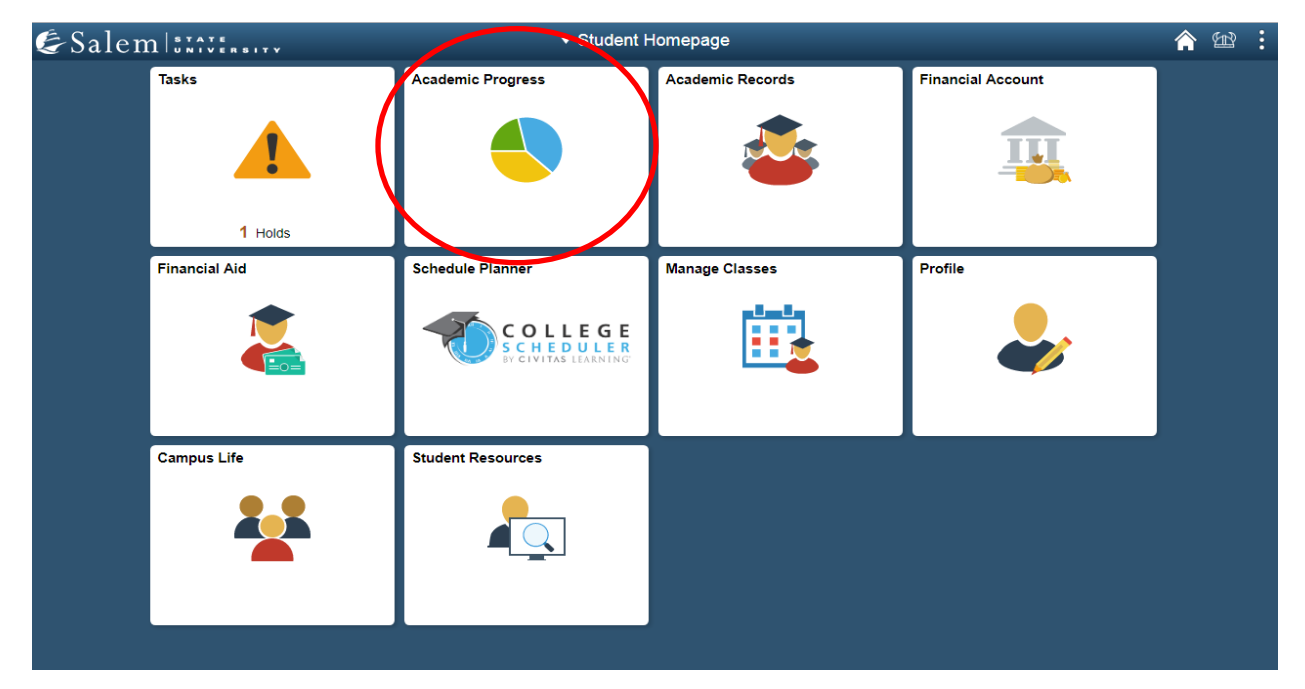

### 3. On the menu-bar, click on "Apply for Graduation".

| < Student Homepage         | Academic Progress    |                                |                       | B :   |
|----------------------------|----------------------|--------------------------------|-----------------------|-------|
| Network Advisors           | Advisors             |                                |                       | 1 row |
| View Degree Tracker Report |                      |                                |                       | τĻ    |
| View What-if Report        | Name                 | Program / Plan                 | Email                 |       |
|                            | Faculty Test-Faculty | Bertolon Sch of Business (Day) | pstest@salemstate.edu |       |
| Apply for Graduation       |                      | Business Administration        |                       |       |

4. Select your Academic Program by clicking on the program hyperlink.

**Note:** If you have a double major, you may only choose one program as your primary graduation program. Choosing your second major as your primary graduation program may impact your graduation requirements. Please select carefully.

| < Student Homepage         | Self-Service Graduation Apply                                                                                                    | <u>ት</u> የ |  |
|----------------------------|----------------------------------------------------------------------------------------------------|------------|--|
| Advisors                   | Select the academic program in which you wish to apply for graduation by selecting its<br>description.                                                                                                    |            |  |
| View Degree Tracker Report | Please note that if you have a double major, you may only choose one program as your<br>primary graduation program. Choosing your second major as your primary graduation program<br>may impact your graduation requirements, so choose your graduation program carefully. |            |  |
| View What-if Report        | Select an Academic Program Anademic Program Anademic Program                                                                                                    |            |  |
| Apply for Graduation       | Degree Bachelor of Science Bus Admin<br>Major Business Administration                                                                                                    |            |  |
|                            |                                                                                                    |            |  |
|                            | E Go to top                                                                                                    |            |  |
|                            |                                                                                                    |            |  |
|                            |                                                                                                    |            |  |

 In the drop down menu provided, select the completion term that you expect to graduate within. Then, click "Continue".
 Note: If you are anticipating graduating in the summer, but wish to walk in the spring, input your "Expected Completion Term" as the summer term. Later in the application you will be able to indicate that you would like to attend spring commencement.

| <ul> <li>Student Homepage</li> </ul> | Self-Service Graduation Apply                                                                                                    |
|--------------------------------------|----------------------------------------------------------------------------------------------------|
| Advisors                             | The academic program listed below was selected to apply for graduation. If this is not correct,<br>return to the previous page and select a different academic program.                                  |
| View Degree Tracker Report           | Select a valid completion term to apply for graduation by selecting a value from the dropdown.<br>Only terms in which you are able to apply for graduation will be displayed.                            |
| View What-if Report                  | Program Bertolon Sch of Business (Day) Career Undergraduate                                                                                                    |
| Apply for Graduation                 | Degree Bachelor of Science Bus Admin<br>Major Business Administration                                                                                                    |
|                                      | Select the appropriate term from the drop down. If no values are found, you are not<br>eligible to apply for each term to be income.<br>Expected Completion Term<br>Select Different Program<br>Continue |

#### 6. Please read the Graduation Instructions, then, click "Continue".

| < Student Homepage         | Self-Service Graduation Apply                                                                                                    |
|----------------------------|----------------------------------------------------------------------------------------------------|
| Advisors                   | The academic program listed below was selected to apply for graduation. If this is not correct,<br>return to the previous page and select a different academic program.                                                                                                    |
| View Degree Tracker Report | Select a valid completion term to apply for graduation by selecting a value from the dropdown.<br>Only terms in which you are able to apply for graduation will be displayed.                                                                                                    |
| View What-if Report        | eng territe in finiter you are upper to graduation finities alophayou.                                                                                                    |
|                            | Program Bertolon Sch of Business (Day) Career Undergraduate                                                                                                    |
| Apply for Graduation       | Degree Bachelor of Science Bus Admin<br>Major Business Administration                                                                                                    |
|                            | Select the appropriate term from the drop down. If no values are found, you are not<br>eligible to apply for graduation at this time.                                                                                                    |
|                            | Expected Completion Term Summer 2019                                                                                                    |
|                            | Graduation Instructions                                                                                                    |
|                            | DEADLINE FOR SUMMER 2019 GRADUATION APPLICATIONS – March 15, 2019 if you are<br>seeking permission to participate in the May 2019 commencement ceremony and July 15,<br>2019 for all others. If you are submitting this application after the deadline, you will be<br>charged a non-refundable \$50 late graduation application fee. Fees will be posted in<br>student accounts on a weekly basis.                                                                                                    |
|                            | THIS GRADUATION APPLICATION IS NOT COMPLETE – Follow the prompts below clicking<br>'Continue' through each step and then finally clicking 'Submit Application' when done.                                                                                                    |
|                            | Once your application has been submitted, you will be redirected to the confirmation page<br>where you will receive a message that you have successfully applied for graduation. Your<br>record will be reviewed by the Registra's Office for graduation eligibility and status<br>updates will be sent to your SSU email account and/or posted as 'To Do List' items in<br>Navigator. It is imperative that you review your Degree Tracker advising report be ensure<br>that all requirements are satisfied, ESPECIALLY AFTER you have registered for your final<br>semester courses. Please be sure to keep your contact information current in Navigator to<br>ensure that you will not miss any important communications about your graduation<br>eligibility status. |
|                            | For more detailed information regarding the graduation process and the annual<br>commencement ceremonies, please visit the following pages of the Salem State<br>University website:                                                                                                    |
|                            | Graduation Information: salemstate.edu/campus-life/student-navigation-center/registrar<br>/graduation<br>Commencement Information: salemstate.edu/commencement                                                                                                    |
|                            | Select Different Program Continue                                                                                                    |

7. Input your first, middle (optional), and last name in the corresponding boxes. Then, under "Event Attendance Information" indicate the commencement you are participating in, and whether you will attend the ceremony or not by indicating so on the corresponding radio buttons. Then, click "Continue".

| Student Homepage           | Event Attendance Information                                                                                                    | <b>^</b> 📽 : |
|----------------------------|----------------------------------------------------------------------------------------------------|--------------|
| Advisors                   |                                                                                                    |              |
| View Degree Tracker Report | First Name: Salem Middle Name:                                                                                                    |              |
| View What-if Report        | Last Name:  State Student                                                                                                    |              |
| Apply for Graduation       | Event Attendance Information         Please choose your commencement ceremony and indicate         whether you will attend the event.         Your name will appear in the Commencement program         regardless of whether you choose to attend the event.         Summer graduates who do not wish to participate in the prior         Summer graduates who do not wish to participate in the prior         Commencement Ceremony hould asled the         Commencement 2019         Commencement 2020         Will Attend         Will Not Attend |              |
|                            | R <sub>Go to too</sub>                                                                                                    |              |

 Verify that all of the information regarding your Program, Career, Degree, Major, and Expected Completion term are accurate. Then, select "Submit Application". Please ensure that your application was submitted successfully with the on-screen confirmation.
 Note: You will receive a confirmation email that the application was successfully completed within 24-hours.

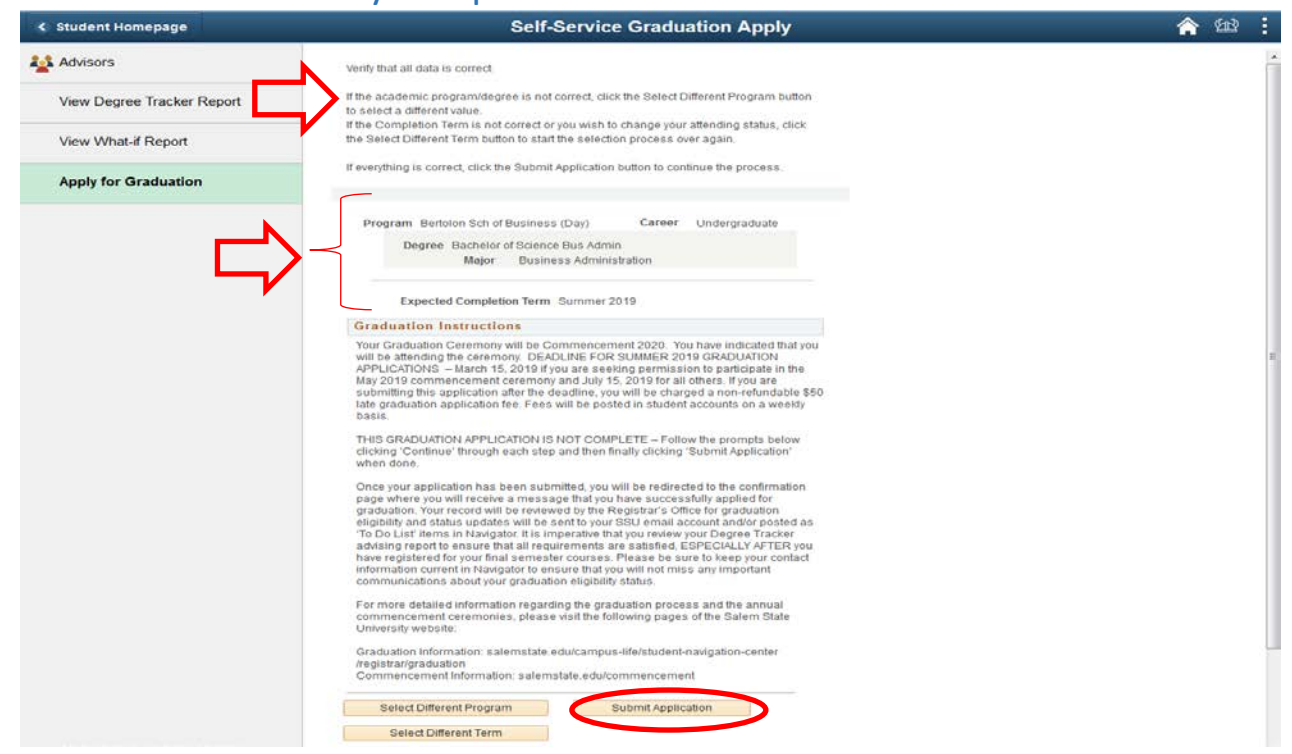